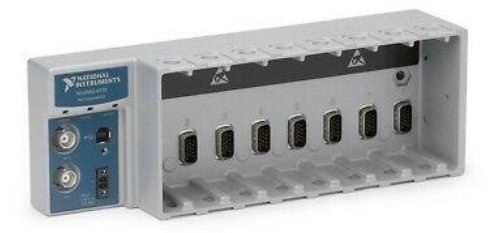

# **National Instrument NI cDAQ-9178 Manual**

## **Start DAQExpress:**

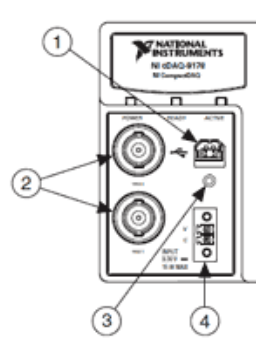

Step 1: Turn on the system by connecting to an outlet using output number 4 above.

Step 2: Connect the USB cord to number 1 above.

Step 3: Connect the USB to the computer, the following notification should appear:

Click "Go" for "Begin an application with this device".

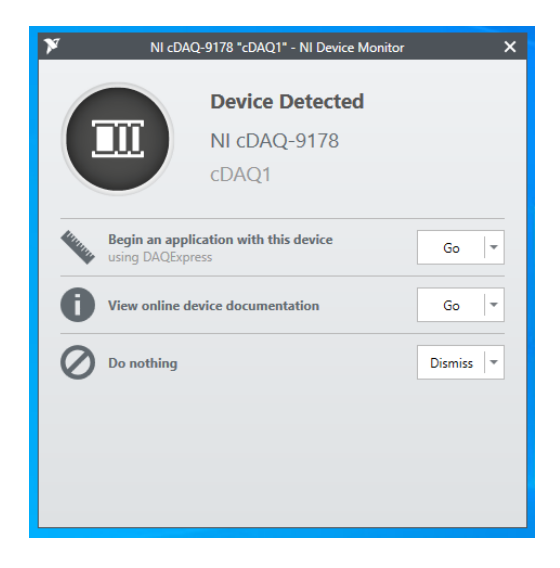

Step 4: After DAQExpress loads up, select "Analog Input"

Step 5: On the bottom left of the screen, click "create new Input"

| New Input           |                           |                  |                   |       | ×    |  |
|---------------------|---------------------------|------------------|-------------------|-------|------|--|
| Signal Type Voltage |                           |                  |                   |       |      |  |
| Supported Channels  |                           |                  |                   |       |      |  |
| cDAQ1Mod1           | (NI 9215 (BNC)) (1)       |                  | Filter            |       |      |  |
| cDAQ1Mod2           | (NI 9215 (BNC))           | Select All       | Filter            |       | - 1  |  |
| cDAQ1Mod3           | (NI 9235)                 | ai0              | Input 0           |       |      |  |
| cDAQ1Mod4           | (NI 9235)                 | cDAQ1Mod1        | cDAQ1Mod1 Voltage |       |      |  |
| cDAQ1Mod5           | (NI 9235)                 | ai1<br>cDAQ1Mod1 |                   |       |      |  |
| cDAQ1Mod6           | (NI 9236)                 |                  |                   |       |      |  |
| cDAQ1Mod7           | (NI 9237)                 | ai2              |                   |       |      |  |
| cDAQ1Mod8           | (NI 9237)                 | cDAQ1Mod1        |                   |       | - 1  |  |
| SimDev1             | (NI Simulated DAQ Device) | ai3<br>cD4O1Mod1 |                   |       | - 1  |  |
|                     |                           | Congimout        |                   |       |      |  |
|                     |                           |                  |                   |       | - 1  |  |
|                     |                           |                  |                   |       |      |  |
|                     |                           |                  |                   |       |      |  |
|                     |                           | 1                |                   |       |      |  |
|                     |                           |                  |                   | OK Ca | ncel |  |

The following options should appear:

Step 6: Select the channels corresponding to the channel you have used to input the strain gauges to on the cDAQ-9178

(you might need to change the "Signal Type" from voltage to anything else, depending on what is being tested)

Step 7: Click "ok", your new data will be displayed

#### **Input Settings:**

Once you click on the different inputs at the bottom of the screen, a list of options will appear on the right. Under "Channel" you will get the option to change the units, min and max for the data provided.

# Export Data:

| Untitled Project* - DAQExpress |                     |                                         |  |  |  |  |
|--------------------------------|---------------------|-----------------------------------------|--|--|--|--|
| File Edit Run [                | Data View Help      |                                         |  |  |  |  |
| ** Project Files               | Record              | ₩ Analog Input_2.task * - running * + - |  |  |  |  |
| ] = + <b>,</b> ×               | Record (Timed)      | 8 💿 Record 🔻                            |  |  |  |  |
| 🔎 Filter                       | Capture data Ctrl+D |                                         |  |  |  |  |
|                                |                     |                                         |  |  |  |  |
| 🔝 SystemDesigner               |                     |                                         |  |  |  |  |
| ₩₩ Analog Input_2.task * 00:   |                     | :00:36.38                               |  |  |  |  |
| 👻 🚞 Automation Examples        |                     |                                         |  |  |  |  |
| Analog Input.gvi               |                     |                                         |  |  |  |  |
| Analog Output.gvi              |                     | 10                                      |  |  |  |  |
| Counter Input - Events.gvi     |                     |                                         |  |  |  |  |

Step 1: Click on "Data" at the top left

Step 2: You can "Record", "Record (Timed)", or "Capture Data"

Step 3: Once you have captured the data, right click on the data you wish to export, the following options should appear:

| File Edit Run                    | n Data View Help                                                           |                                |  |  |  |  |
|----------------------------------|----------------------------------------------------------------------------|--------------------------------|--|--|--|--|
| * Project Files                  | Captured Data                                                              | Analog Input_2.task * * +      |  |  |  |  |
| ≝ ₫ × ⊠                          | [≣ ₩                                                                       | 🕨 😢 🗓 Capture frame ▼          |  |  |  |  |
| Capture 1<br>02/15/2021 11:29:02 |                                                                            |                                |  |  |  |  |
|                                  | Open<br>Rename<br>© Copy<br>Export<br>Delete<br>Expand all<br>Collapse all | 00:04:15.89<br>C1: 00:04:15.89 |  |  |  |  |

Step 4: Click on export and save the data as an Excel Spread Sheet

## **More Information:**

For more information on how to use DAQExpress, please refer to: https://www.youtube.com/playlist?list=PLbCk9hRe-ziEvxzUK36gdXwpRdWhvnfrN